# **Taylor's Mult-Search**

How to look for books?

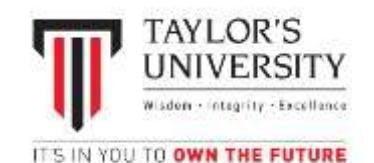

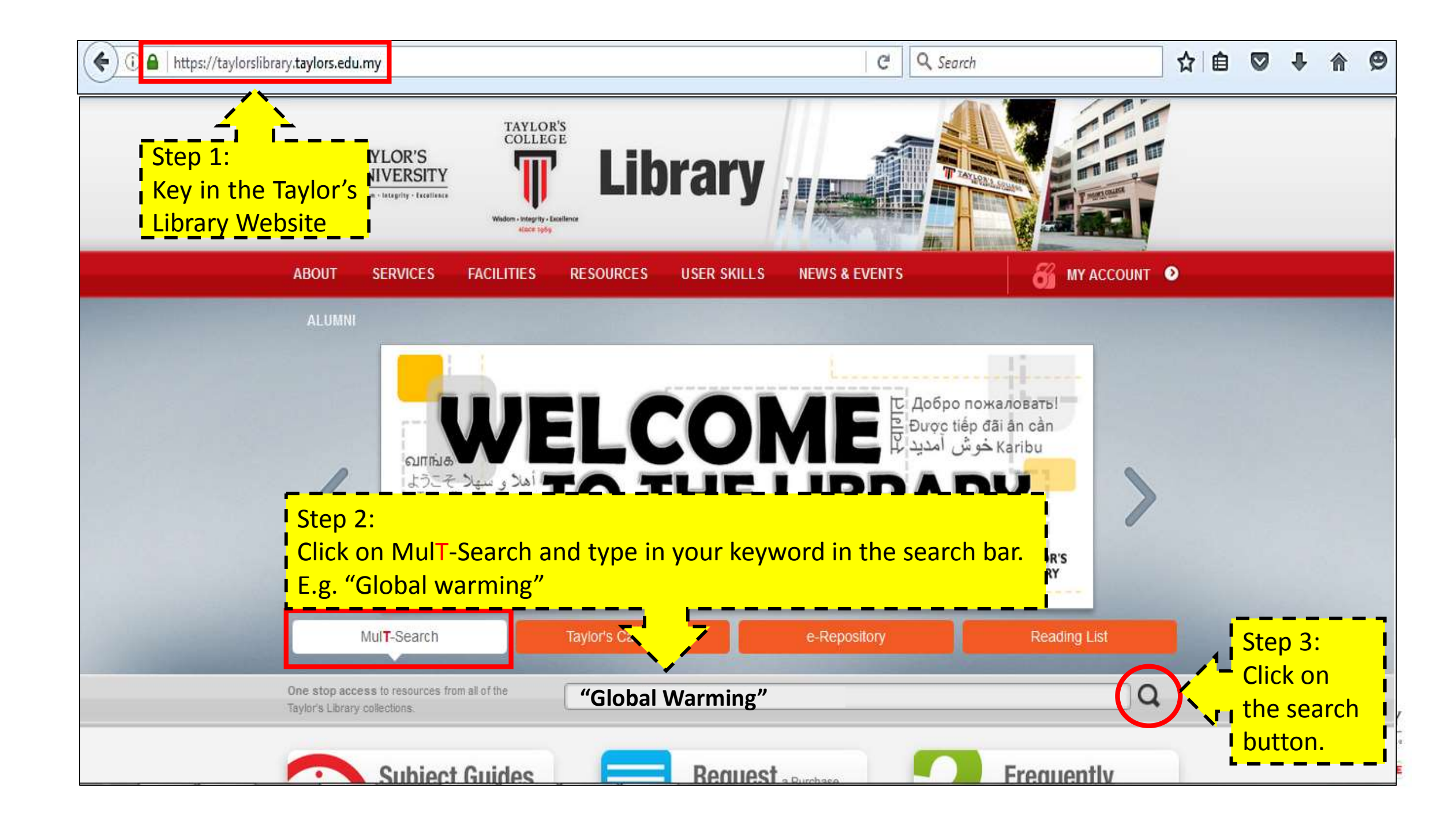

| (ezproxy.taylors.edu.my/login?url=http://search.ebscohost.com/login.aspx?direct=true&site=eds-live&scope=site&ty1 (C) C Search                           | ☆                 | Ô          |                 | ŧ     | <b>^</b> ( | 97          |                    | - 3      | Ξ          |
|----------------------------------------------------------------------------------------------------|-------------------|------------|-----------------|-------|------------|-------------|--------------------|----------|------------|
| A Most Visited                                                                                                    |                   |            |                 |       |            |             |                    |          |            |
| Taylors' Students and Staff Only                                                                                                    |                   |            |                 |       |            |             |                    |          |            |
|                                                                                                    |                   |            |                 |       |            |             |                    |          |            |
| This recourse is anty personible to Toulars' students and staff. To person this recourse, you need to onter your Computer Account (i.e. onto             | er the            | ucorr      |                 | and a | 2000       | rdua        |                    | urranth  |            |
| using to access the computer network). This has been granted to you for accessing the University College IT facilities. Your Computer Account (i.e enter | count (           | consis     | arrie<br>sts of | a use | rname      | e (ea.      | u are c<br>: Stud€ | ent ID - |            |
| 05438C22582 or Staff ID – A2539) and password.                                                                                                    |                   |            |                 |       |            | <u>8</u> 80 |                    |          |            |
|                                                                                                    |                   |            |                 |       |            |             |                    |          |            |
| Step 4: Login.                                                                                                    |                   | - `        |                 |       |            |             |                    |          |            |
| Please enter your username: Username: Student ID/Staff ID.                                                                                               |                   |            | į.              |       |            |             |                    |          |            |
| Login J Password: The computer login / SW@T / i-Xcess lo                                                                                                 | <mark>ogir</mark> | ۱ <u>.</u> |                 |       |            |             |                    |          |            |
|                                                                                                    |                   |            |                 |       |            |             |                    |          |            |
|                                                                                                    |                   |            |                 |       |            |             |                    |          |            |
|                                                                                                    |                   |            |                 |       |            |             |                    |          |            |
|                                                                                                    |                   |            |                 |       |            |             |                    |          |            |
|                                                                                                    |                   |            |                 |       |            |             |                    |          | 24         |
|                                                                                                    |                   |            |                 |       |            |             |                    |          | Γ Y<br>ten |
|                                                                                                    |                   |            |                 |       |            |             |                    |          | UR         |

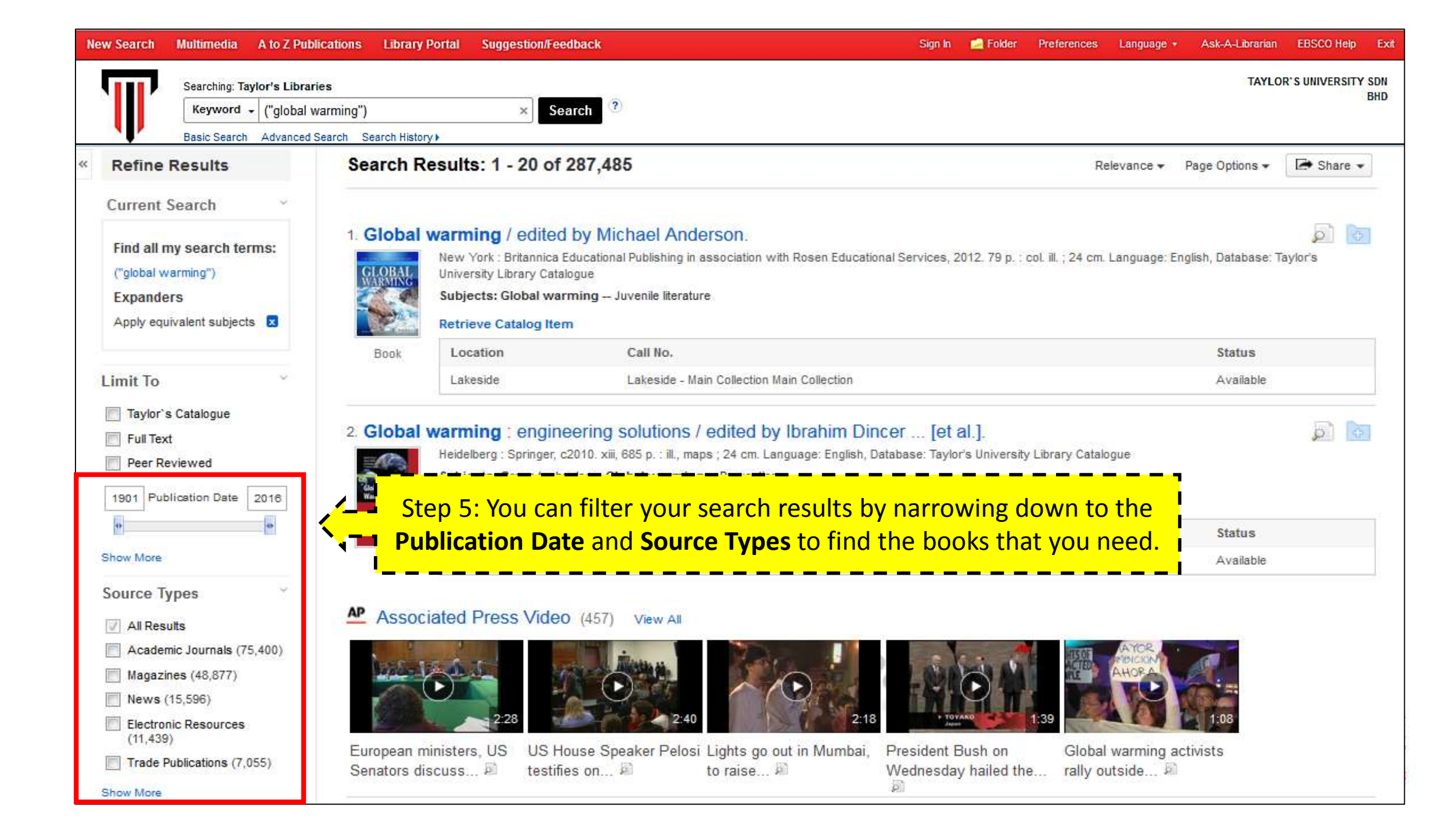

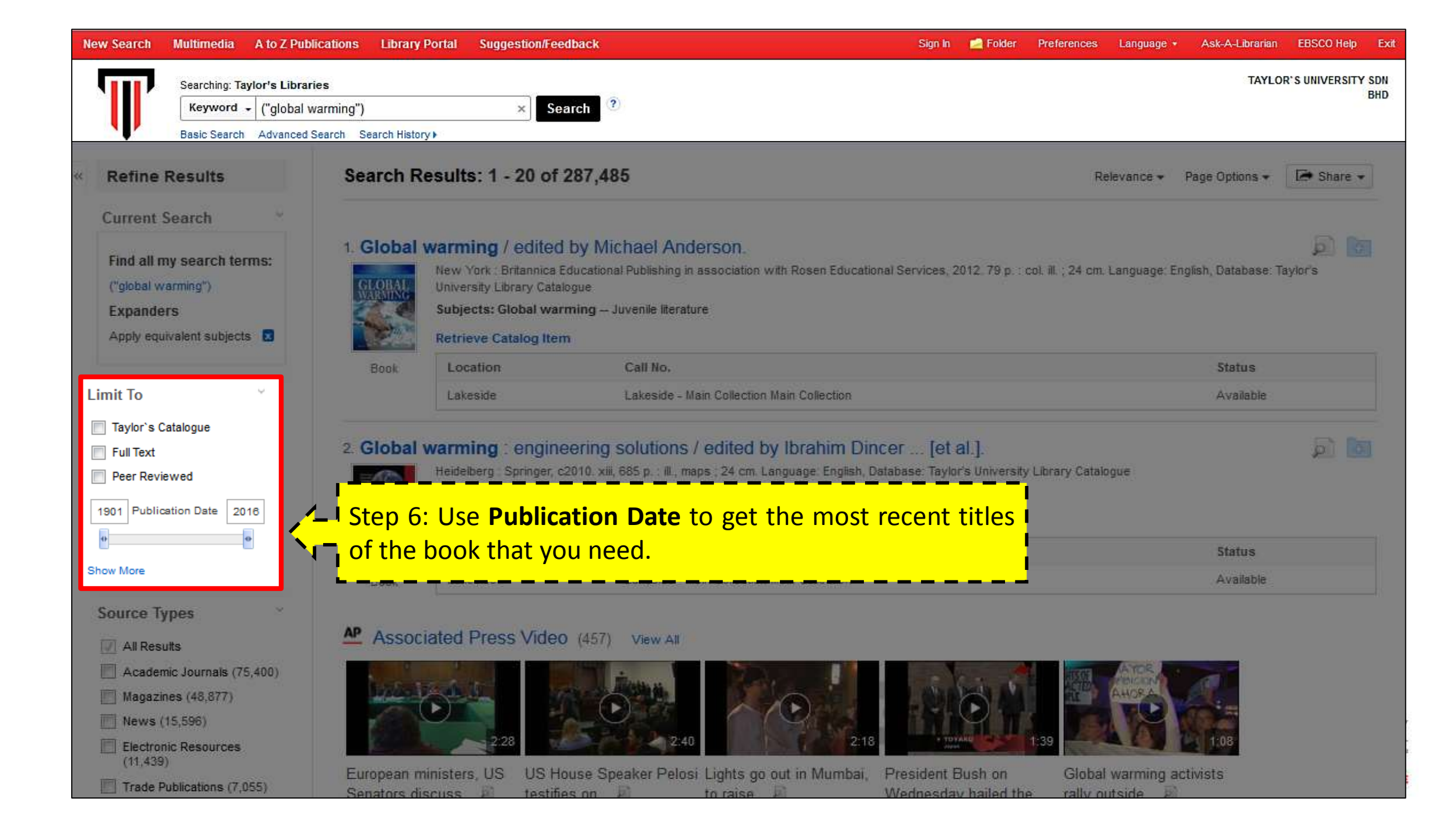

| New Search               | Multimedia                 | A to Z Publications                    | Library Portal         | Suggestion/Feedbac                                                           | k                                                         | Sign In                                 | in Folder Prefere          | nces Langua    | ge ∗ Ask-A-Librarian     | EBSCO Help Ex             |
|--------------------------|----------------------------|----------------------------------------|------------------------|------------------------------------------------------------------------------|-----------------------------------------------------------|-----------------------------------------|----------------------------|----------------|--------------------------|---------------------------|
| T                        | Searching: Tay             | vlor's Libraries<br>("global warming") |                        | × Search                                                                     | (2)                                                       |                                         |                            |                | TAYLO                    | R'S UNIVERSITY SDN<br>BHD |
|                          | Basic Search               | Advanced Search Search                 | earch History >        | ining i contou by                                                            | menuor muoroon.                                           |                                         |                            |                |                          | Mail Wittel               |
| Find all r<br>("global v | my search ter<br>varming") | ms:                                    | LOBAL<br>Unive<br>Subj | York : Britannica Educa<br>ersity Library Catalogue<br>jects: Global warming | tional Publishing in associati<br>I — Juvenile literature | ion with Rosen Educational Services, 20 | 12. 79 p. : col. ill. ; 24 | 4 cm. Language | e: English, Database: Ta | iylor's                   |
| Expande                  | ers                        |                                        | Retr                   | ieve Catalo                                                                  | 122                                                       |                                         |                            | Y              |                          |                           |
| Apply equ                | uivalent subjects          | . 🛛                                    | Book Lc                | Sou                                                                          | rce Types                                                 |                                         |                            | Λ.             | Status                   |                           |
| Source<br>Books          | Types                      | 8                                      | La                     | keside                                                                       | Name 🕈                                                    |                                         | Hit Coun                   | t ¥            | Available                |                           |
|                          |                            | 2. 0                                   | Slobal warr            | ning : er                                                                    | All Results                                               |                                         |                            | Â              |                          |                           |
| Limit To                 |                            | ×                                      | Heide                  | elberg : Spri                                                                | Academic Journals                                         |                                         | 75,400                     |                |                          |                           |
| Taylor*                  | s Catalogue<br>ct          |                                        | Retr                   | ieve Catalo                                                                  | Magazines                                                 |                                         | 48,877                     | 1944 - C       |                          |                           |
| 🛄 Peer R                 | eviewed                    |                                        | Lo                     | cation                                                                       | News                                                      |                                         | 15,596                     | =              | Status                   |                           |
| 1978 Pul                 | blication Date             | 2018                                   | Book La                | keside                                                                       | Electronic Resources                                      |                                         | 11,439                     |                | Available                |                           |
|                          |                            | Step 7                                 | : Use t                | he leie 🔲                                                                    | Trade Publications                                        |                                         | 7,055                      | 2017           | vritten by lan           |                           |
| Show wore                | Turner                     | Source                                 | Iypes                  |                                                                              | Reviews                                                   |                                         | 4,334                      |                | Catalogue                |                           |
| Source<br>√ All Re       | sults                      |                                        | ks Tick                |                                                                              | Books                                                     |                                         | 3,924                      |                |                          |                           |
| Acade                    | emic Journals (75,4        |                                        |                        |                                                                              | Conference Metrolete                                      |                                         |                            |                |                          |                           |
| 📄 Maga:                  | zines (48,877)             | on B                                   | <mark>ooks a</mark>    | nd 🚬 💻                                                                       | conterence materials                                      |                                         | 3,320                      |                |                          | Carlo Barn                |
| News                     | (15,596)                   | click up                               | odate.                 |                                                                              | Reports                                                   |                                         | 2,477                      | *              |                          |                           |
| Electro<br>(11,43        | onic Resources<br>39)      | ·                                      |                        | ecta diobi                                                                   | data Cancel                                               |                                         |                            | -              |                          |                           |
| Trade                    | Publications (7,05         | 5)                                     | Retr                   | ieve Catalc                                                                  | Cancel                                                    |                                         |                            |                |                          |                           |
| Show More                | 2                          |                                        | -                      | cation                                                                       |                                                           |                                         |                            |                | Status                   |                           |
|                          |                            |                                        | Book La                | keside - Main Collection                                                     |                                                           | Lakeside - Main Collection Main Colle   | ction                      |                | Availat                  | ble                       |

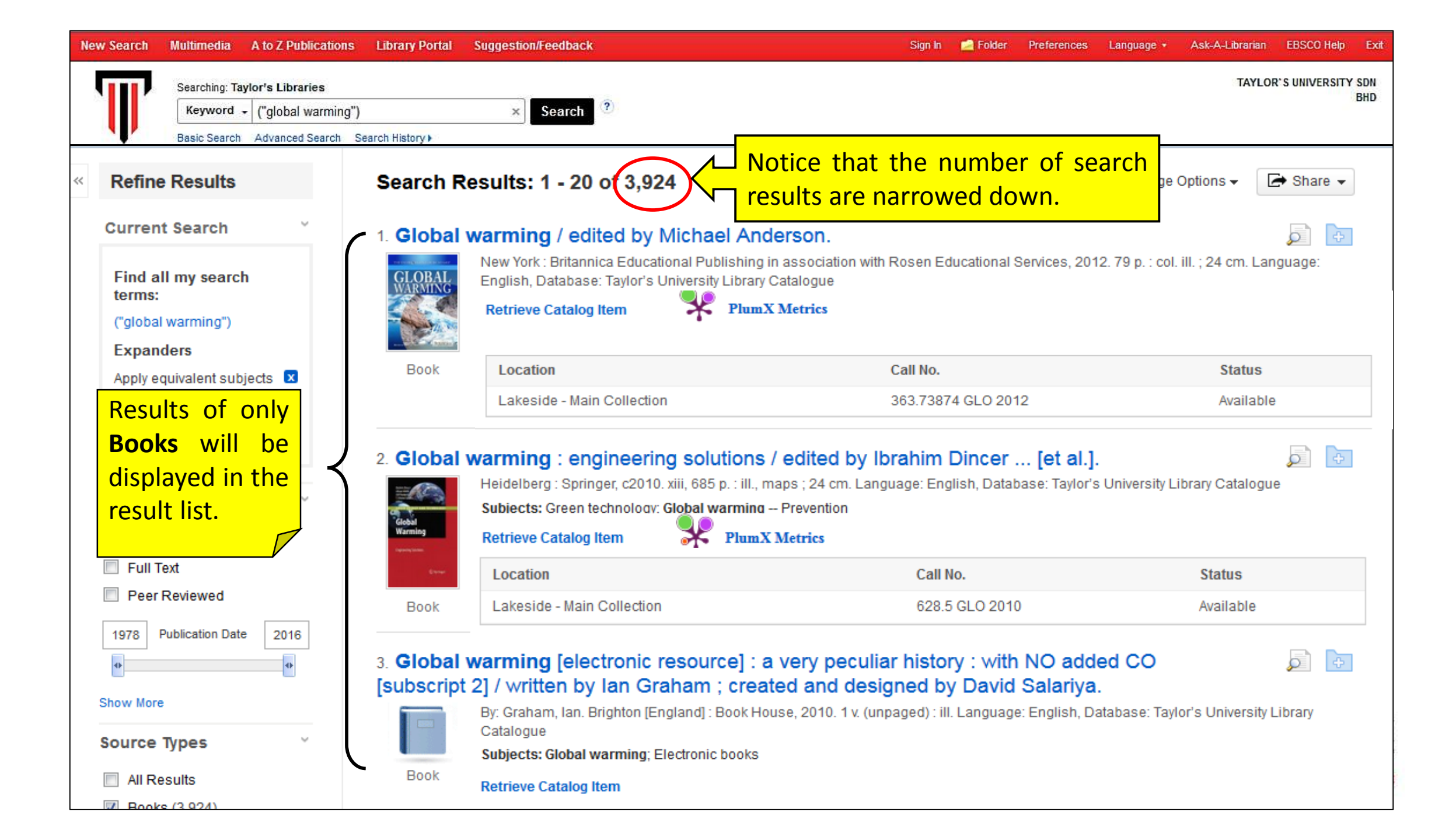

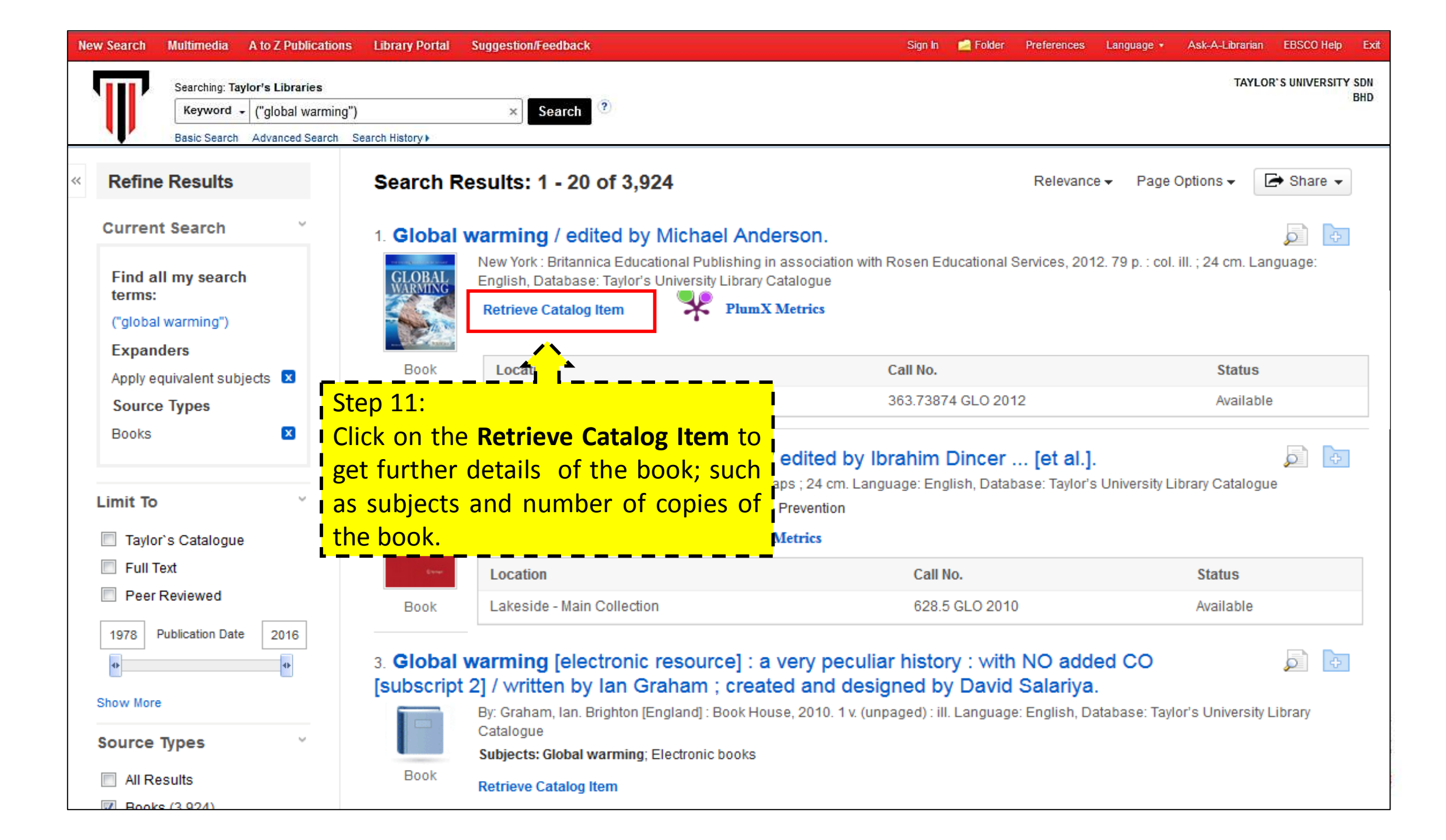

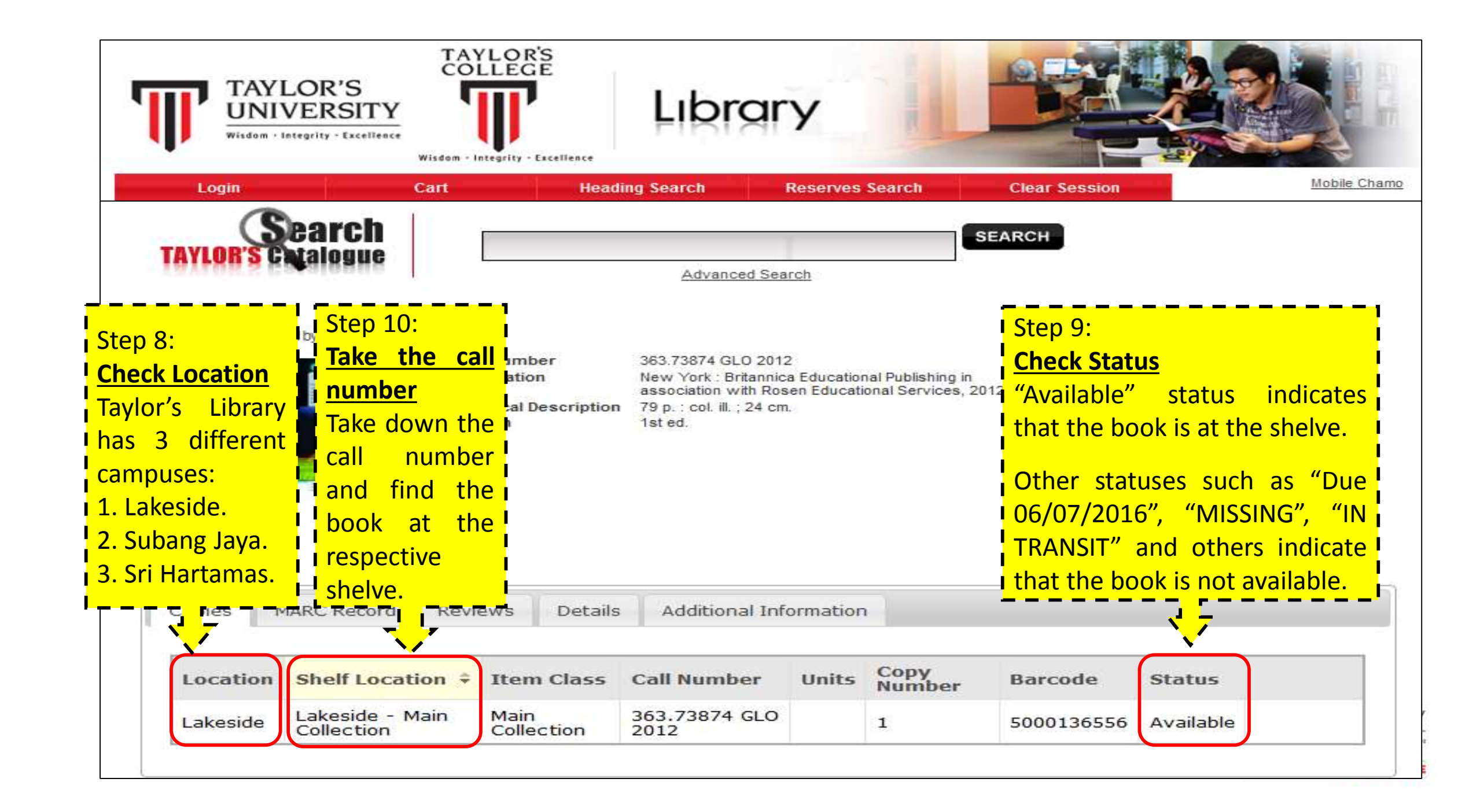

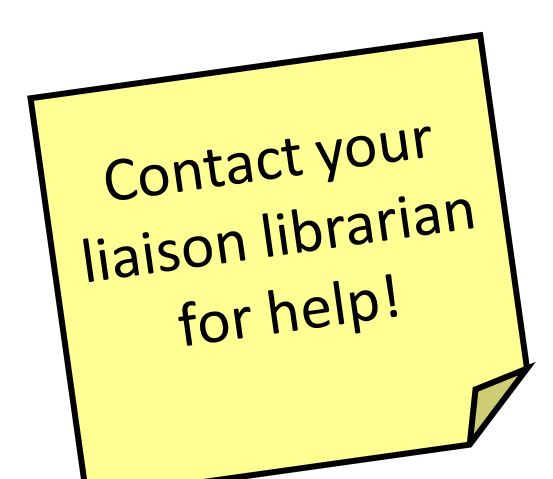

### **Liaison Librarians**

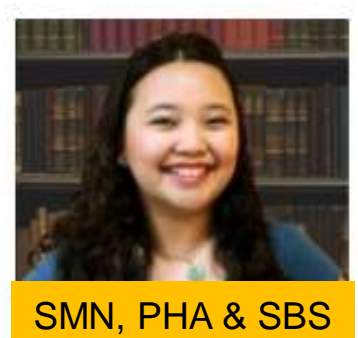

**Stephanie Koh Hean Fong** 

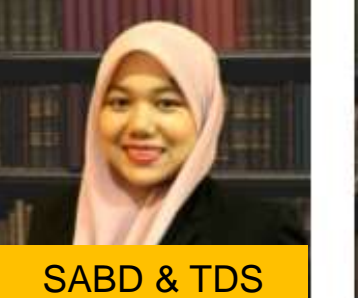

Rabiahtul Adauwiyah

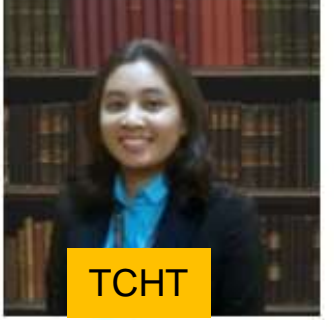

Sharifah Aqeela

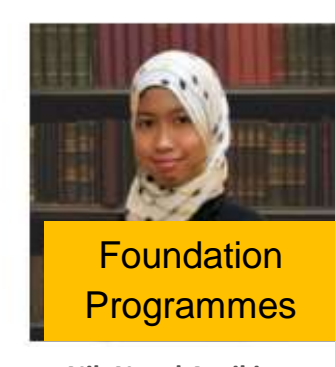

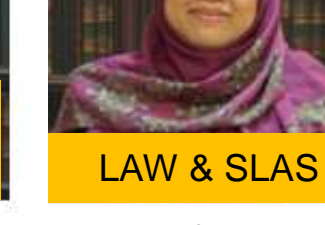

Nur Liyana

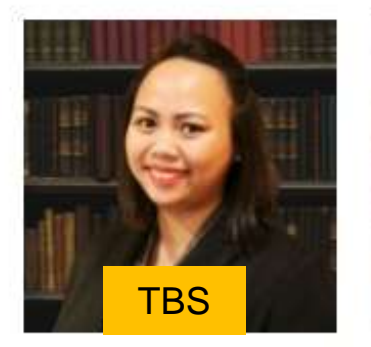

Elly Changi

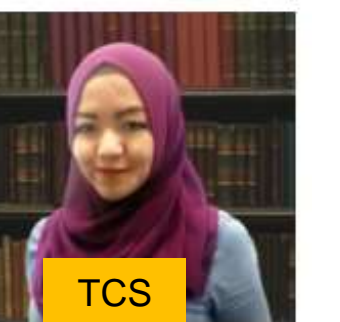

Nur Farrahin

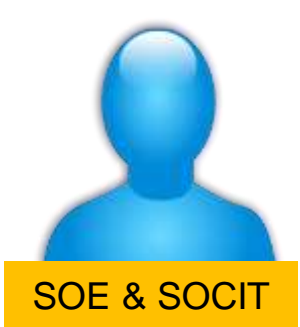

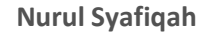

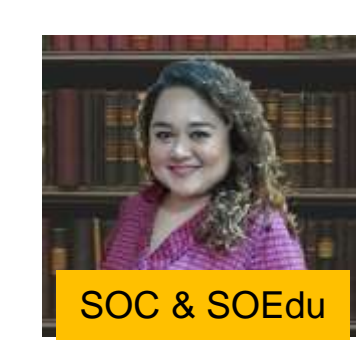

**Dianafitri Latiff** 

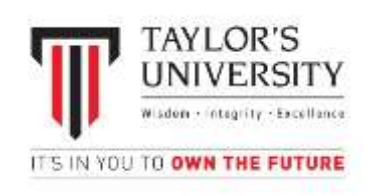

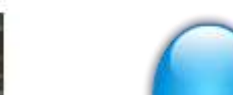

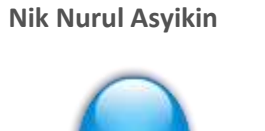

🕕 🛍 https://taylorslibrary.taylors.edu.my

#### 

\*

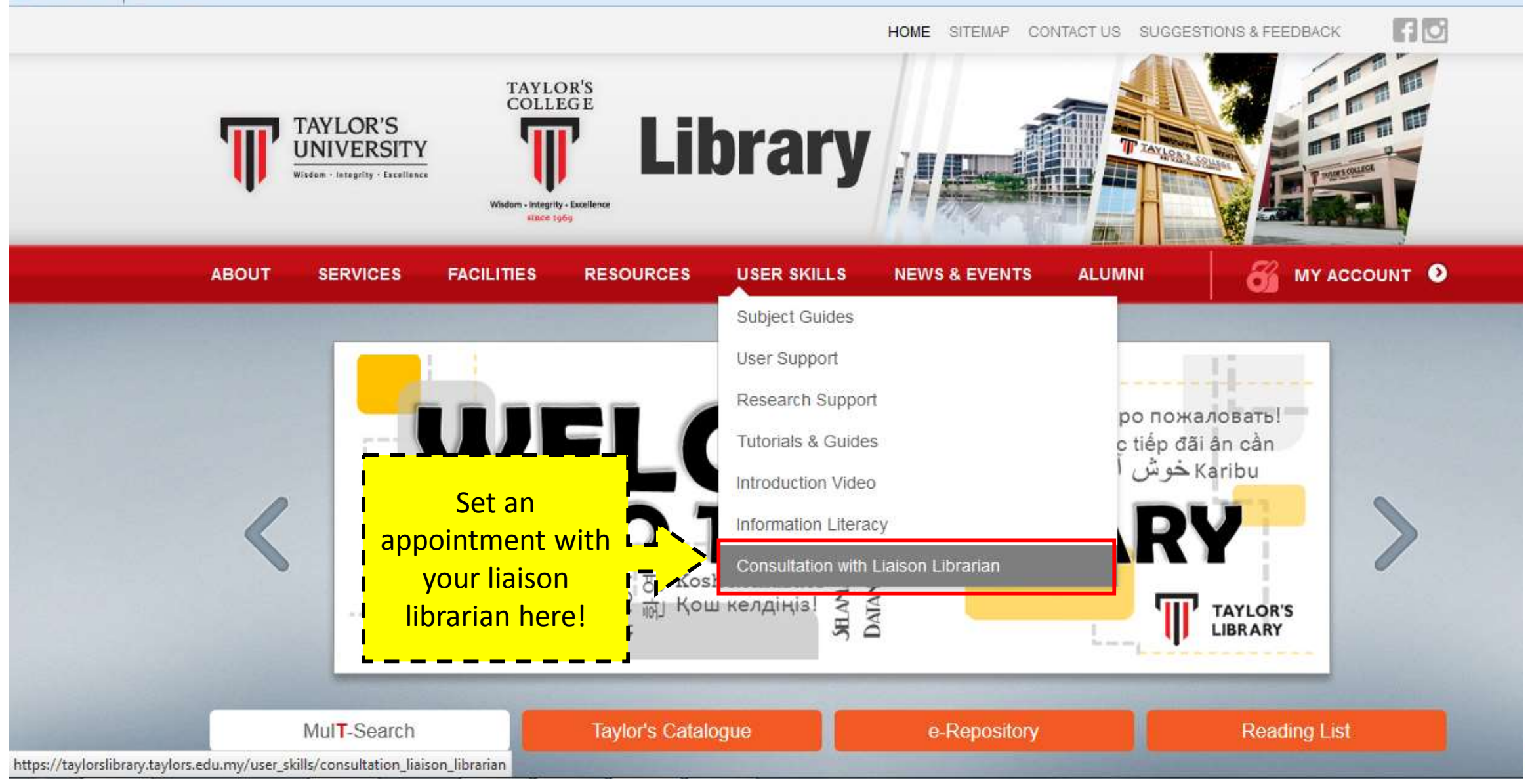

## Fill up the form and Submit your request

#### User Skills - Consultation with Liaison Librarian

Are you having trouble with getting resources? Do you need someone to help provide extra insights and options for your assignments/research?

Look no further, just book a session with your Liaison Librarian and ask away!

i) Time frame: Maximum 1 hour per session.

ii) It is advisable to arrange for a session among a group of 2 or more.

iii) Availability of the requested consultation date and time will only be confirmed through the response email.

iv) The Liaison Librarian will suggest an alternative date or time should they be unavailable on the requested date.

v) Un-booked sessions may be cancelled without prior notice.

Please refer to this list of Lisison Librarians for consultations, then fill up the simple form below to book a session:-

Step 1: Fill in the form below. Step 2: Click on submit button.

To be filled by the Student (\*Marked fields are mandatory).

Requester Name \*

Staff/Student ID \*

School/Programme \*

Supervisor Name

supervisor ivanite

(Applicable only for Postgraduate student)

Date/Day \*

Time \*

(preferred time 10 AM - 5 PM)

Email \*

Contact Number \*

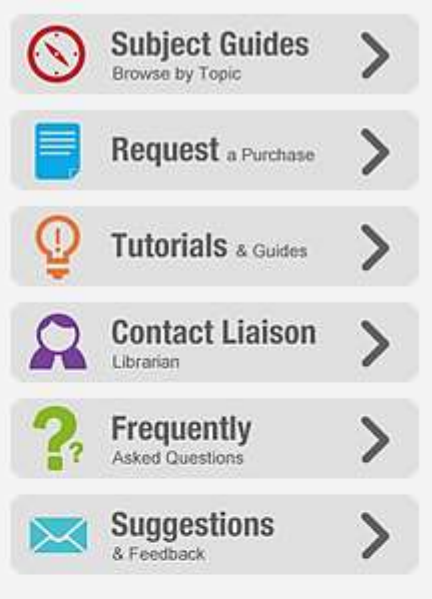